## Reactive Fault Management: Support Tools Manager

#### Betty Li

betty.li@hp.com HP (Event Management Lab)

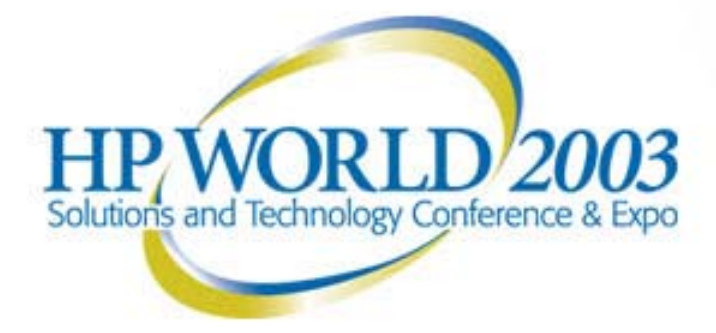

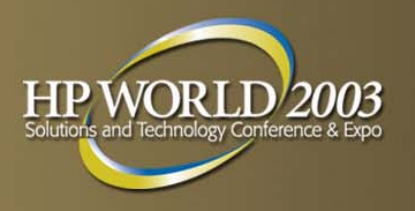

## **Support Tools Manager**

#### Introduction

- Support Tools Manager Overview
- Benefits of the Support Tools Manager
- Support Tools Usage Flow
- Types of Support Tools Available
- Levels of Tool Licensing
- Support Tools Manager Architecture
- Support Tools Manager Daemon

#### Support Tools Manager Overview

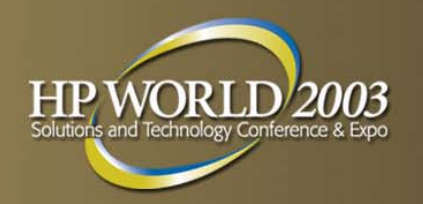

- Support Tools Manager (STM) consists of a complete set of online diagnostics support tools
- To assist you in verifying and trouble-shooting your systems against any system hardware failures
- Standard package as part of HP-UX to help keep your systems running at peak performance by providing you with predictive and preventative maintenance diagnostics for your hardware

## **Benefits of the Support Tools Manager**

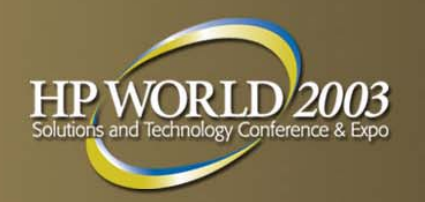

- Provide the ability to test the system while it is online
- Provide a representation of all of the hardware devices on the system, plus useful information about them
- Exercise the system to uncover intermittent problems
- Reduce time to repair
- Reduce system downtime
- Easy to use

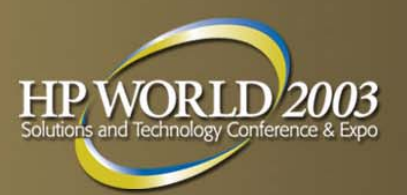

## **Support Tools Usage Flow**

EMS Hardware Monitors are watching!!!

Record events, error conditions, and symptoms

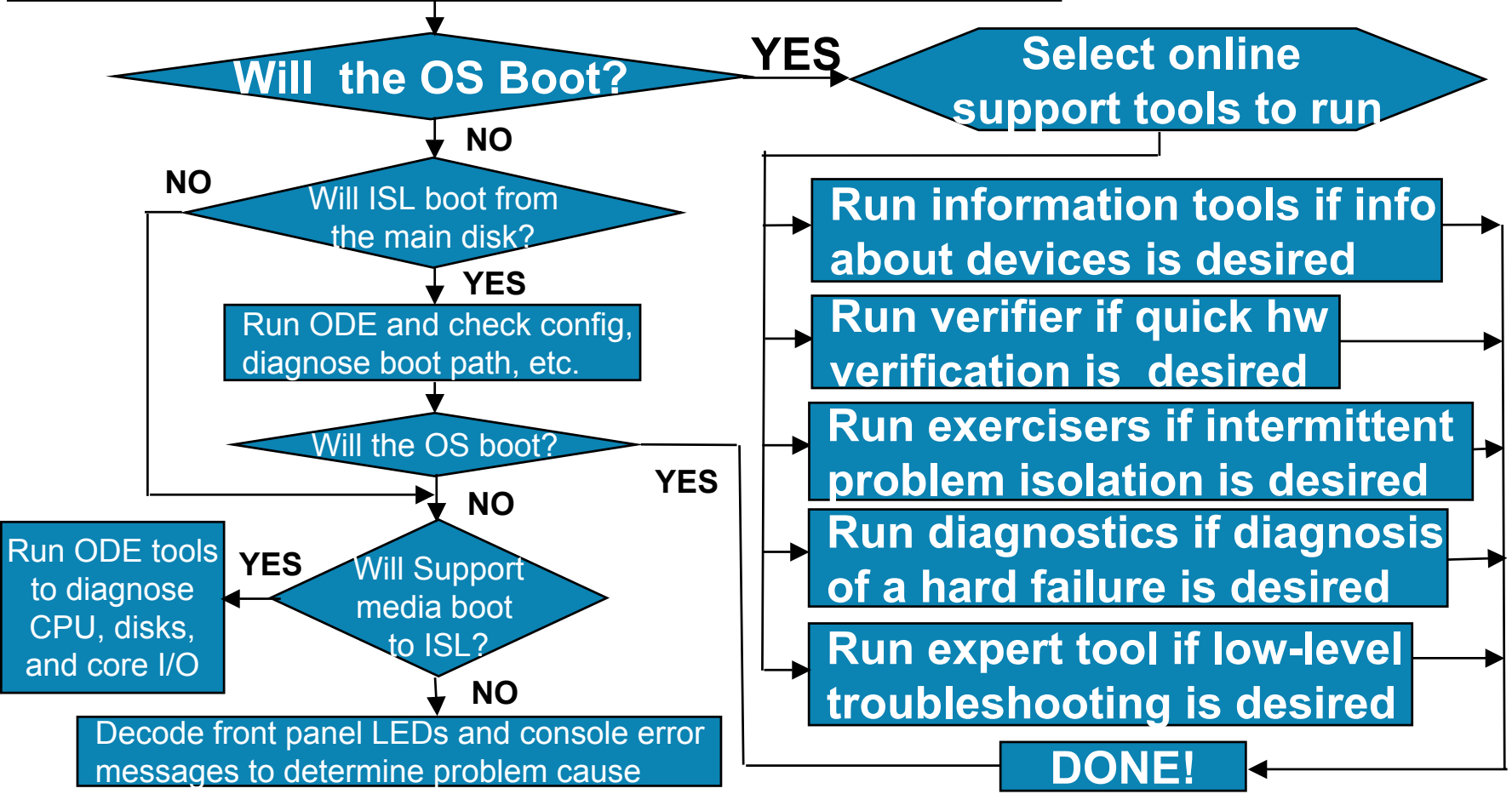

## Types of Support Tools Available (1 of 4)

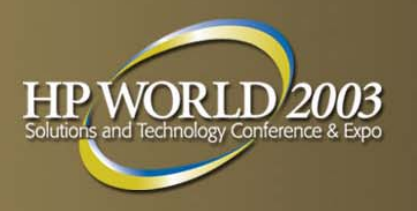

- Identification Modules
  - Identify devices on the system in order to provide a representation of all of the hardware
  - Only executed when the configuration map is built
- Information Tools
  - Provide quick access to the most useful information about hardware components
  - Typical information includes
    - Product identifier
    - Physical path
    - Firmware revisions
    - On-board log information

## Types of Support Tools Available (2 of 4)

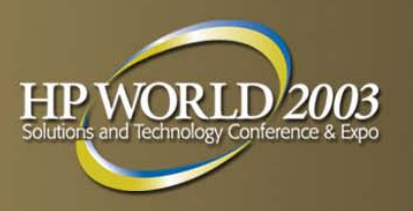

#### Verifiers

- Provide a quick verification of the hardware to ensure it is properly connected and functional from an end-user perspective
- Isolate the cause of failures

#### Exercisers

- Stress the hardware in order to facilitate the reproduction of intermittent problems
- Isolate errors, if possible

#### Diagnostics

- Perform as complete a test as possible on the hardware to detect and isolate faulty hardware on the device
- Isolate failures to FRU & component level

## Types of Support Tools Available (3 of 4)

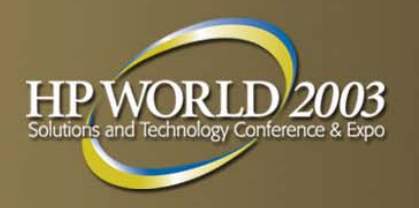

- Expert Tools
  - Device-specific sophisticated troubleshooting utilities for expert users
  - Functionality depends on the type of device and needs of users
  - Interactive tool
- Firmware Update Tools
  - Initiate the firmware update process for a selected device
  - Provide a common front-end for various device-specific firmware update processes

## **Types of Support Tools Available (4 of 4)**

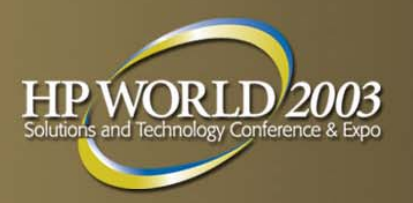

#### Utilities

- Logtool
  - Access to system log files that contain recoverable errors detected by the system
- Copyutil
  - Backup data from a SCSI disk device, and at a later time, to restore the data from the backup medium to the desired disk
- Modmutil
  - Display modem information, reset the internal modem, run terminal commands, and test the internal modem
- MOutil
  - Retrieve information about the MO devices and run various diagnostic tests to verify that all MO devices are functional

## **Example: Memory Information Tool**

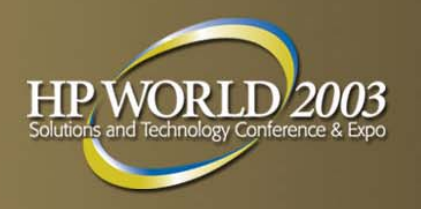

- Provide general information about the memory hardware subsystem
  - Information on amount of memory installed, configured, or deconfigured on the system
  - Inventory of all DIMM slots on the system
  - Summary of memory errors on the system
  - Summary of memory entries in the Page Deallocation Table
- Can be used for support, manageability, and memory upgrade activity

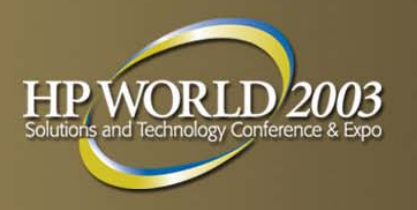

## **Example: Disk Verifier**

- Provide quick verification on the selected disk device to determine if it is functional
- Write/Read tests will be performed when:
  - Disk is mounted and media is fixed
  - Media is removable and write enabled
- Read-Only tests will be performed when:
  - Media is removable and write protected
  - Full media verification required

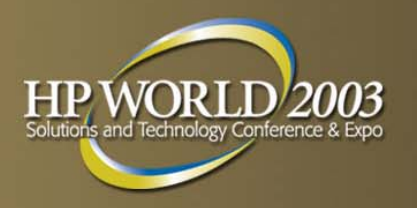

## **Example: Tape Exerciser**

- Stress the selected tape device in order to assist in finding intermittent problems
- Stress the tape channel by performing continuous read and write operations to the selected device

## **Example: Fibre Channel Interface Diagnostic Tool**

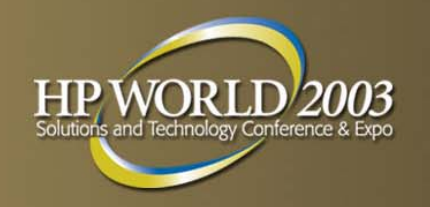

- Perform as complete a test to check the functionality of the selected Fibre Channel Interface card
- An external loop back test is performed to identify any FRU level problems
- Both internal and external loop back tests are performed to identify any component level problems

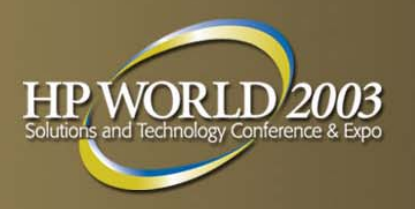

## **Example: CPU Expert Tool**

- Provide sophisticated troubleshooting for problems associated with a specific processor
  - Current processor status information (active state, configuration state)
  - The ability to assign a process to a specific processor
  - The ability to enable or disable individual processor modules without requiring restart of the OS or reset of the system
  - The ability to mark individual processor modules for deconfiguration or reconfiguration on the next reboot
  - Extensive testing of individual processor modules

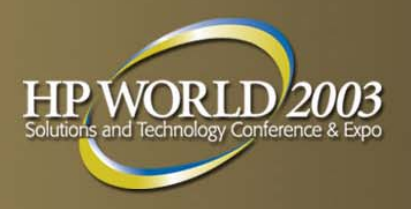

## **Levels of Licensing**

- 3 levels of licensing:
  - Free (no license required)
  - Licensed
  - HP Only
- Licenses are obtained by:
  - Purchasing a support contract
  - Temporary licenses provided by HP support

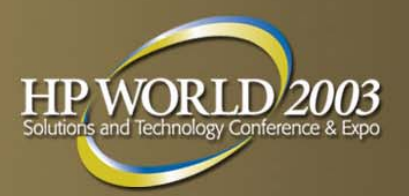

## **Tool Licensing**

| ТооІ Туре             | Licensing Required |
|-----------------------|--------------------|
| Information Tools     | No                 |
| Verifiers             | Νο                 |
| Exercisers            | Νο                 |
| Diagnostics           | Yes                |
| Expert Tools          | Yes                |
| Firmware Update Tools | Yes                |
| Logtool Utility       | Νο                 |
| Copyutil Utility      | Yes                |
| Modmutil Utility      | No                 |
| MOutil Utility        | No                 |

### Support Tools Manager Architecture

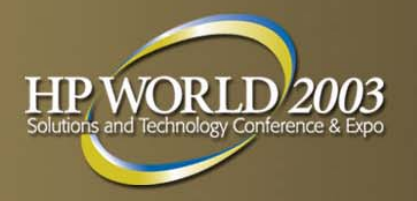

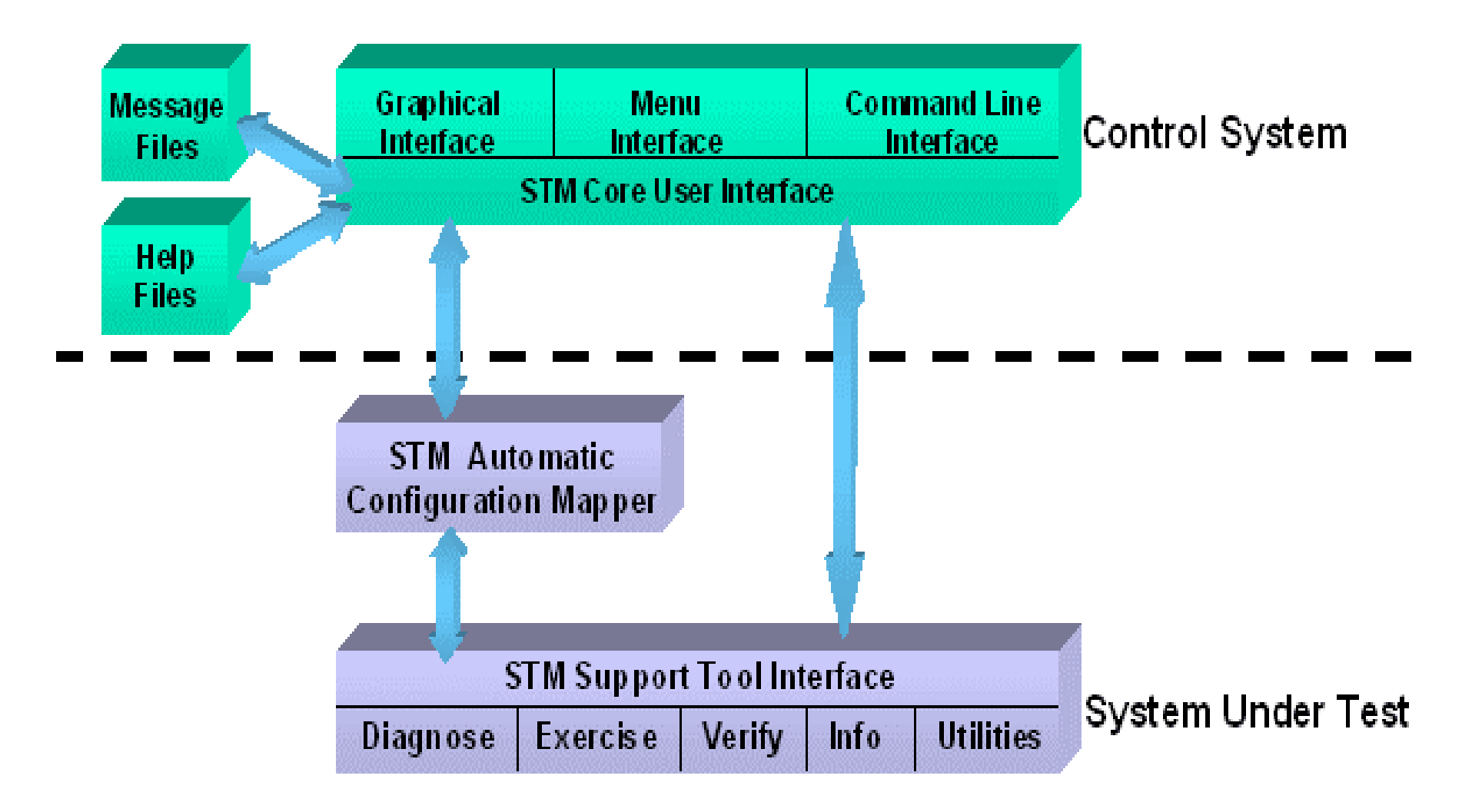

### Support Tools Manager Daemon

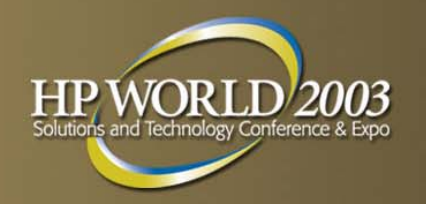

- Support Tools Manager's monitor daemon (diagmond) is the heart of the online support tools
- Started automatically at boot time
  - Keep track of the system hardware configuration
  - Manage launching and controlling support tools
  - Maintain device/tool state information
  - Service user interface connection requests

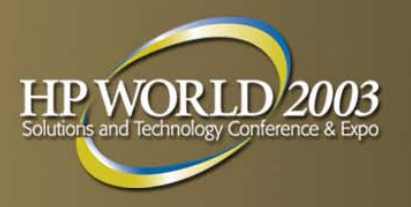

## **Support Tools Manager**

#### Installation

- Product Structure
- Installing the Support Tools Manager

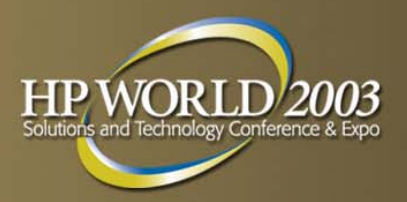

#### **Product Structure**

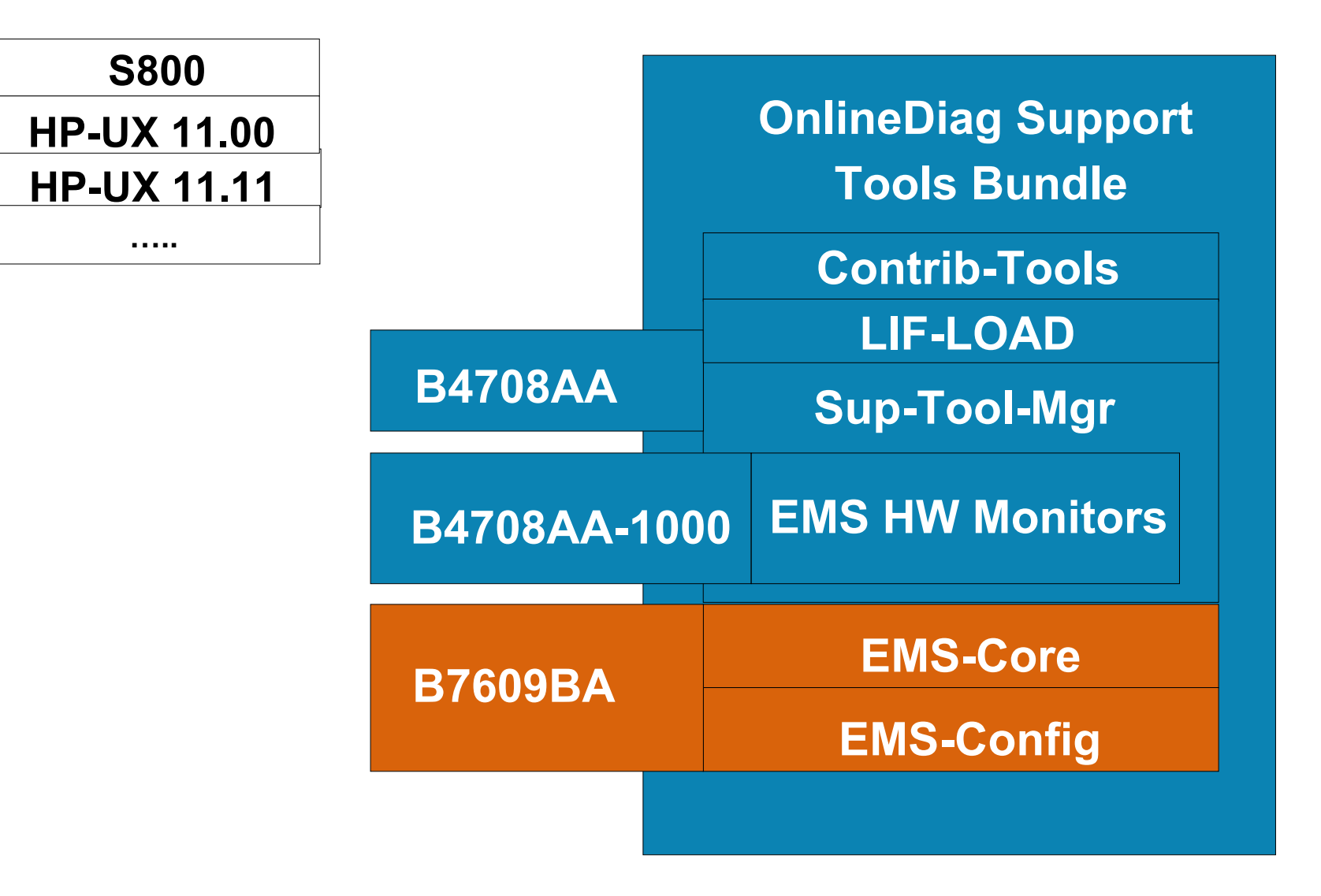

## **Installing the Support Tools Manager**

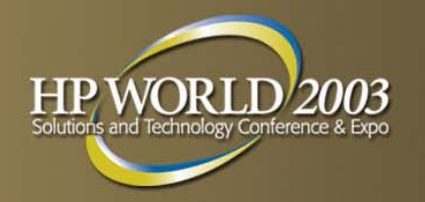

- By default, the Diagnostics and Support Tools are AUTOMATICALLY installed when you install the HP-UX operating system
- New versions of the Diagnostics and Support Tools are released
  - Incorporate improvements to the interface, tools, or functionality
  - Support new functionality or new hardware
- A copy of the OnlineDiag Software Depot can be obtained from:
  - Update Media (CD-ROM)
  - HP Software Depot (http://www.software.hp.com)

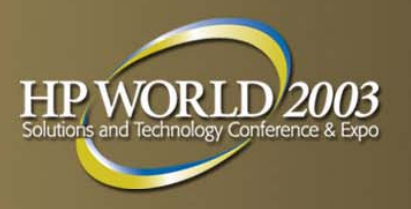

## **Support Tools Manager**

- Usage and Operation
- User Interface
- Running the Support Tools Manager
- System Map
- Running Support Tools
- Getting Result Information
- UI Files
- System Files
- List of All Commands

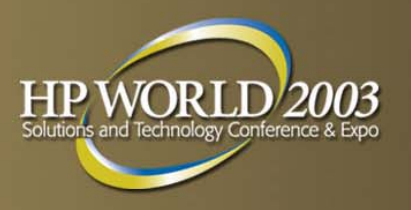

#### **User Interface**

- Support Tools Manager can be accessed through any of three interfaces
- Graphical User Interface (XSTM)
  - X Window graphics terminals or workstations
- Menu User Interface (MSTM)
  - Non-graphics terminals
- Command Line User Interface (CSTM)
  - Non-graphics terminals
  - Useful for running scripts

## **Running the Support Tools Manager**

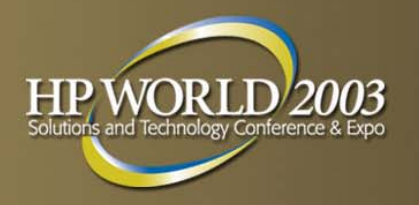

- Start the Support Tools Manager with the desired user interface
  - Graphical: /usr/sbin/xstm
  - Menu: /usr/sbin/mstm
  - Command Line: /usr/sbin/cstm

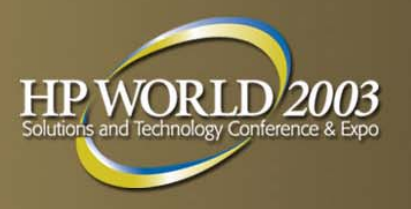

### System Map

- Upon startup, the Support Tools Manager provides you with a system map displaying all of the hardware within the system
- The system map is used to select the specific devices to test and to display a summary of the test results
- The system map also provides information on device type, device path, last active tool, and test status

## Graphical User Interface (XSTM): System Map

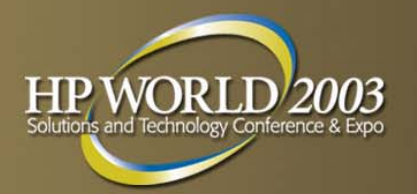

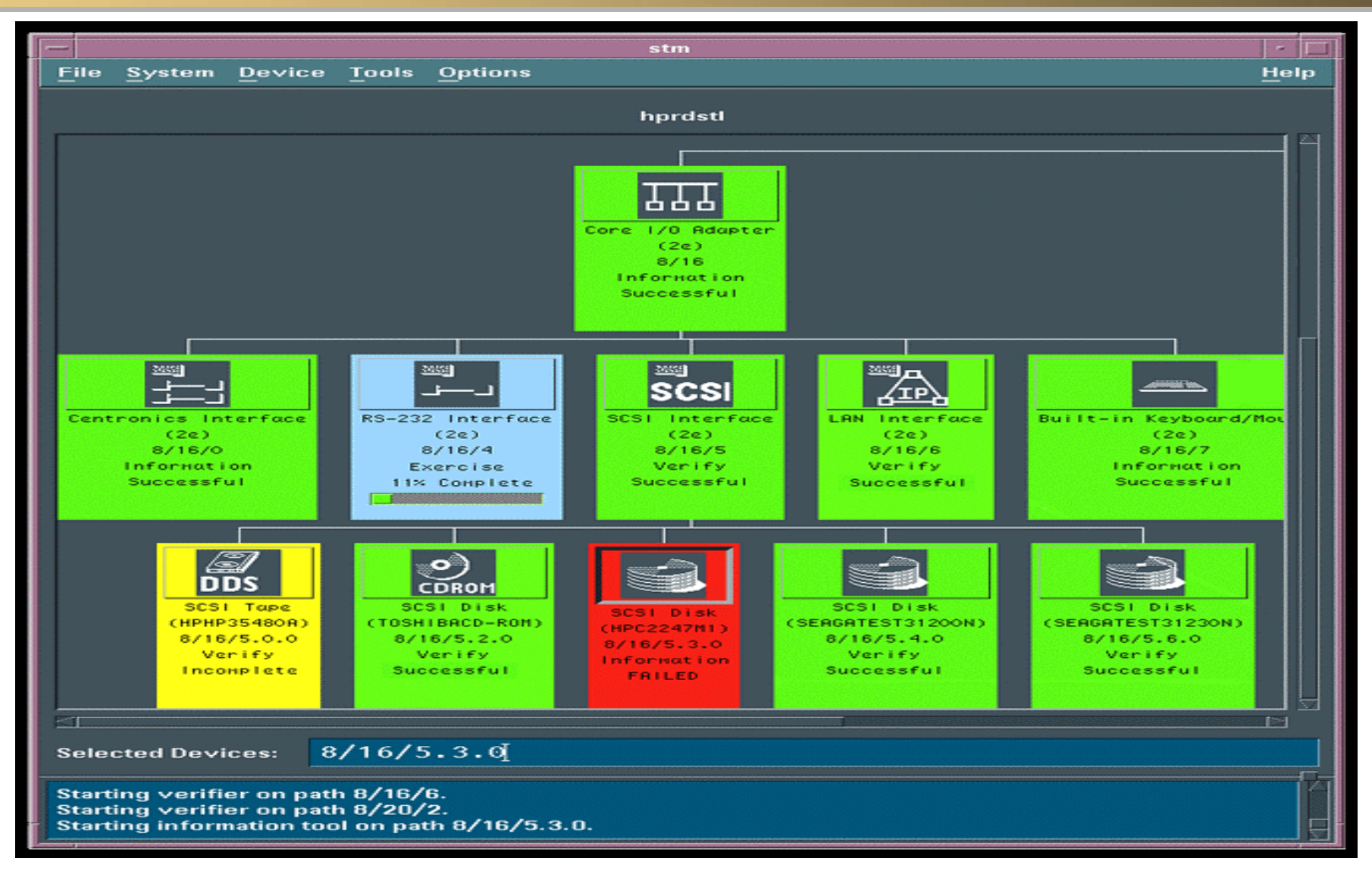

### Menu User Interface (MSTM): System Map

| Juli                | inap                                                                                                    |                                                       |                                      |                                                   |      |
|---------------------|----------------------------------------------------------------------------------------------------|-------------------------------------------------------|--------------------------------------|---------------------------------------------------|------|
|                     |                                                                                                    | dot                                                   |                                      |                                                   | · □  |
| le_S <u>ystem</u> [ | /usr/sbin/<br>Device Tools Options<br>  <mark>Current Device Status</mark>                                                 | /stm/ui/b:<br> up.hp.co                               | in/stm<br>om                         |                                                   | Help |
| th                  | <u>C1</u> ear Tool Status<br>                                                                                              |                                                       | Last<br>Active Tool                  | Last Op<br>Status                                 |      |
| <br>I               | <u>Select All</u><br>  <u>Se</u> lect Class<br>                                                                            | le (4)                                                | Verify<br>Verify                     | Successful<br>Successful                          |      |
| .0.0                | Unselect All<br>Unselect Class                                                                                             | (4)<br> 80A)<br>-/ce (4)                              |                                      |                                                   |      |
| .5.0<br>.6.0        | NIO Fast/Wide SCS<br>SCSI Disk (SEAGAT<br>SCSI Disk (HPC249<br>NIO Token Ring LA<br>NIO LAN Interface<br>NIO Terminal Mult | FI Interf<br>FEST31200<br>OOWD)<br>AN Interf<br>e (4) | Verify<br>Verify<br>Verify<br>Verify | Aborted<br>Successful<br>Successful<br>Incomplete |      |
|                     | NIO Terminal Mult<br>NIO LAN/Console I<br>CPU (283)<br>MEMORY (14)                                                         | tiplexor<br>iplexor<br>Interface                      |                                      |                                                   |      |
| help Alt            | Select/ Menubar<br>Deselect on/off                                                                                         | dot                                                   |                                      | REFRESH                                           | EXIT |

Fi

HP World 2003 Solutions and Technology Conference & Expo

HP W(

## Command Line User Interface (CSTM): System Map

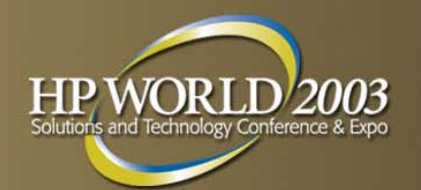

|            | dot /                                  |                                                                                                    |                    |                          |
|------------|----------------------------------------|----------------------------------------------------------------------------------------------------|--------------------|--------------------------|
| Dev<br>Nun | ,<br>Path                              | L<br>Product A                                                                                                    | ast<br>Active Tool | Last Op<br>Status        |
|            | 8<br>2 8.1<br>3 24<br>4 24.0.0<br>5 25 | NIO HP-IB Interface (4)<br>HP-IB Disk (HP1707) V<br>NIO SCSI Interface (4) V<br>SCSI Tape (HPHP35480A)<br>Centropics Interface (4) | Verify<br>Verify   | Aborted<br>Aborted       |
| 6          | 5 32<br>7 32.5.0                       | NIO Fast/Wide SCSI Interf V<br>SCSI Disk (SEAGATEST31200                                                                           | Verify             | Aborted                  |
| 8          | 3 32.6.0<br>9 36                       | SCSI Disk (HPC2490WD) V<br>NIO Token Ring LAN Interf                                                                               | Verify             | Aborted                  |
| 10         | ) 40                                   | NIO LAN Interface (4) V                                                                                                    | Verify             | Aborted                  |
| 12         | 48<br>2 49                             | NIO Terminal Multiplexor V<br>NIO Terminal Multiplexor V                                                                           | erify<br>Verify    | Successful<br>Successful |
| 13         | 3 56<br>62                             | NIO LAN/Console Interface V                                                                                                    | Verify             | Incomplete               |
| 14         | 63                                     | MEMORY (14)                                                                                                    |                    |                          |
| cstm>      |                                        |                                                                                                    |                    |                          |

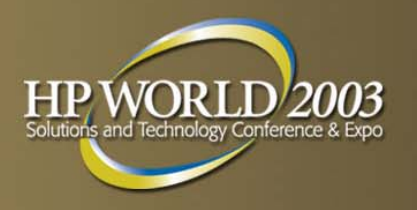

## **Running Support Tools**

- Support tools can be run using a simple three-step paradigm:
  - Select the devices to test
  - Select a tool (test) to execute on the devices
  - Examine the results

## Getting Result Information (1 of 2)

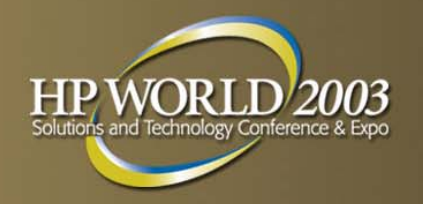

- Result information from support tools can be obtained easily from the system map device status
  - Successful
  - Failed
  - Incomplete
  - Abort Pending
  - Aborted
  - Query Pending
  - Warning
  - Hung
  - Killed
  - Suspended

## Getting Result Information (2 of 2)

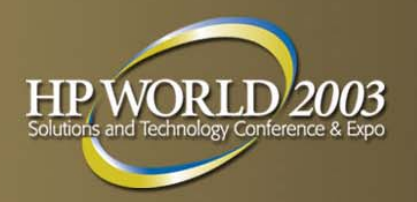

- Tool Logs
  - Failure Log
    - Tool failure information identifying the likely causes for the device failure and probable cause(s)/recommended action(s)
  - Test Activity Log
    - Tool activity information showing detailed tool status, test options, etc.
  - Information Tool Log
    - Information tool data (created by the information tools only) providing useful information on the selected device

## **UI** Files

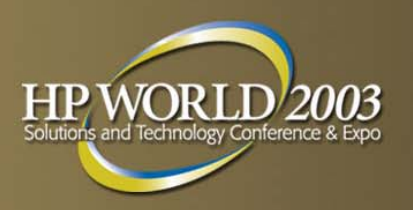

- XSTM X resource file (/usr/lib/X11/app-defaults/XStm)
  - Contain X resource definitions
    - Size of windows
    - Foreground colors
    - Background colors
    - Highlights
    - Colors for different tool states
- .stmrc startup script (/usr/sbin/stm/ui/config/.stmrc)
  - Contain UI startup commands
  - User can copy the default script into their \$HOME directory to create customize startup script
- config.stm configuration file (\$HOME/config.stm)
  - Contain UI configuration when user selects to save it

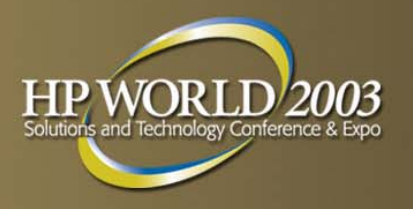

## **System Files**

- id\_mod\_xref (/var/stm/data/id\_mod\_xref)
  - Determine identify modules to execute to identify hardware on the system
  - Identify modules to determine product information
- prod\_op\_xref (/var/stm/data/prod\_op\_xref)
  - Determine device-class information
  - Determine list of available tools for product information (determined by identify modules)
- diagmond.cfg (/var/stm/config/sys/diagmond.cfg)
  - Contain configuration information for the *diagmond* daemon

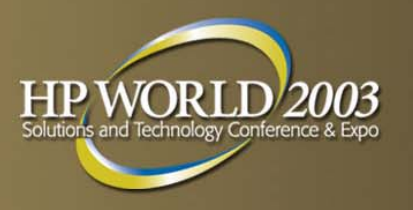

## File Commands (1 of 3)

- Save/restore UI configuration on
  - Map options
  - General options
  - Tool options
- Start/stop recording command file
  - Create command files by recording actions
- Run command file
  - Read in and execute a sequence of commands from file
- Start/stop recording output
  - Save UI output to a file

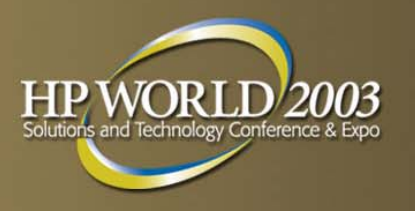

## File Commands (2 of 3)

Ul activity log

- Format and display ui\_activity\_log
- Reread UUT configuration
  - Have diagmond reread diagmond.cfg file
- Update tool information
  - Reread prod\_op\_xref entry for selected devices
- Local startup/shutdown
  - Startup and shutdown local diagmond
- Local map log
  - Format and display scan\_hw\_log on local system
  - Does not require UI to be connected or *diagmond* to be up

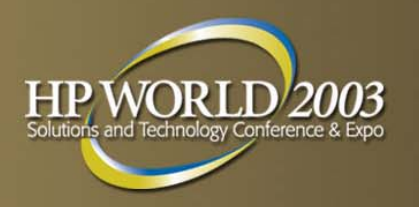

## File Commands (3 of 3)

- Local system activity log
  - Format and display system *activity\_log* on local system
  - Does not require UI to be connected or *diagmond* to be up
- Local syslog
  - Display log created by syslogd
- Escape to OS (MSTM and CSTM only)
  - Suspend user interface and bring up Shell prompt

Exit

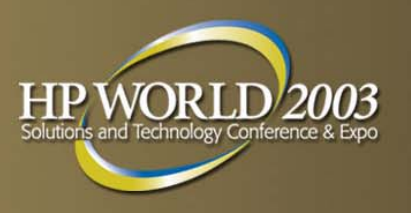

## System Commands (1 of 3)

- Connect to systems
  - Connect UI to the selected system
- Select current system
  - Makes selected system current with its system map displayed
- Disconnect system
  - Disconnect UI from selected system
- Save map
  - Save a text version of the map for the current system to a file

#### Print map

- Print a text version of the map for the current system

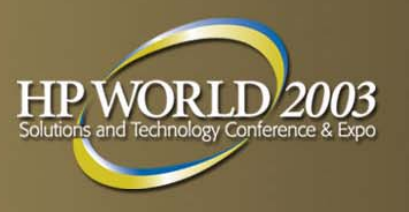

# System Commands (2 of 3)

- Remap system
  - Rescan the hardware on the current system and rebuild the system map
- Map log
  - Format and display *scan\_hw\_log* for current system
- Display license
  - Display the license level active for the current system
- Install license
  - Install a normal license on the current system
- Install HP-Only license
  - Install an HP-Only license for the session in which the UI is active

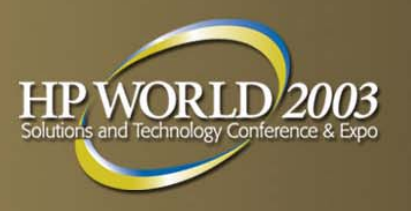

## System Commands (3 of 3)

- Deinstall license
  - De-install all licenses on the current system
- System activity log
  - Format and display the system activity\_log for the current system
- Map (CSTM only)
  - Display the map for the current system

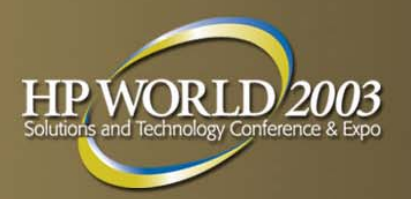

## **XSTM: Display License**

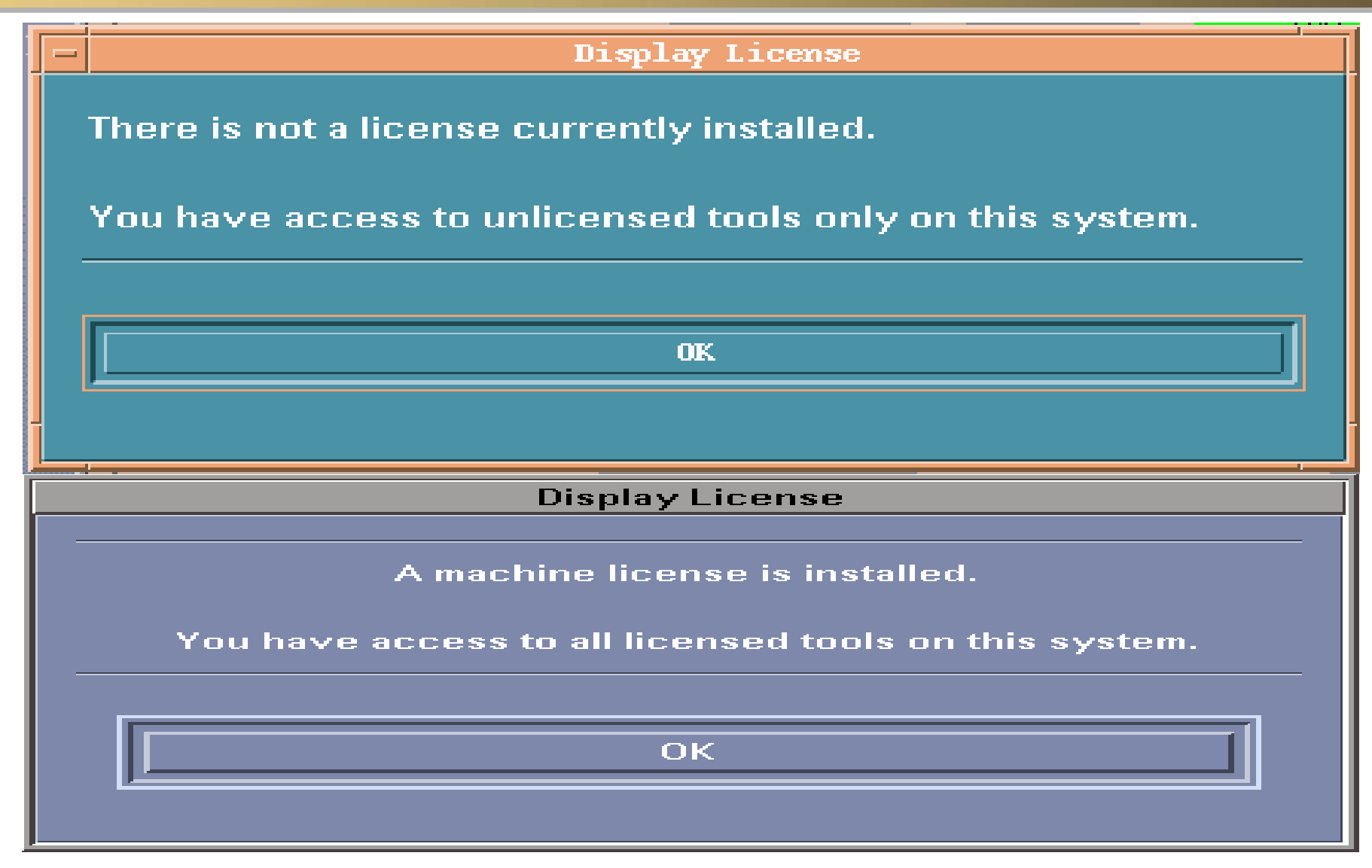

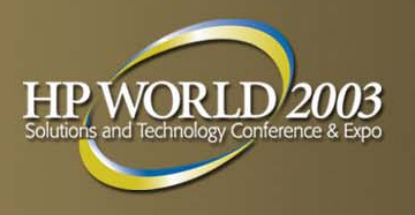

## **Device Commands (1 of 2)**

- Current device status
  - Format and display information about the current state of the selected device
- Clear tool status
  - Reset tool history for the currently selected devices to indicate no tools have been executed
- Select all/unselect all
  - Select or unselect all devices on the current system
- Select class/unselect class
  - Select/unselect device on current system based on device type and device qualifier selected

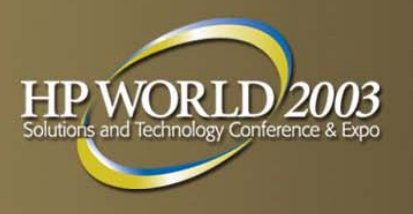

## **Device Commands (2 of 2)**

#### Filter set/clear

 Limit the number of items which are displayed in the system map at a given time

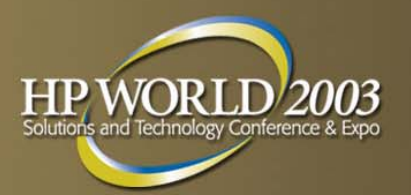

#### **XSTM: Current Device Status**

| X | Current Device Status Log for SCSI Disk on path 10/0.3.0                                                                                                    |    |
|---|----------------------------------------------------------------------------------------------------|----|
|   |                                                                                                    |    |
|   | Current Device Status Log for SCSI Disk on path 10/0.3.0                                                                                                    |    |
|   | The following information was archived during the last hardware scan:                                                                                                    |    |
|   | Product : SCSI Disk<br>Qualifier : SEAGATEST34371W<br>Hardware Path : 10/0.3.0<br>Device Type : Disk<br>Device Qualifier : Hard<br>Most Recent Tool Run : Information<br>Tool Exit Status : Success |    |
|   | Current Status : Success<br>Recommended Action : None<br>Installed tools:                                                                                                    |    |
|   | Diagnostic : None<br>Verifier : disk<br>Exerciser : disk<br>Information : scsi_disk<br>Expert Tool : scsi_disk (Licensed)<br>Firmware Update : scsi_disk                                            |    |
| j | Search FindNext Print SaveAs Done He                                                                                                    | lp |

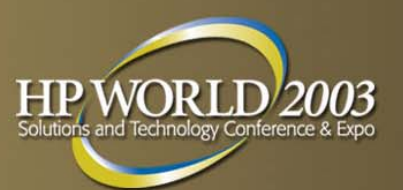

## **XSTM: Select/Unselect Class**

| - Select Class of Devices               |      |  |  |
|-----------------------------------------|------|--|--|
| Select only Device Type:                |      |  |  |
| A11                                     | 1A   |  |  |
| Adapter                                 | -111 |  |  |
| Disk                                    |      |  |  |
| Interface                               |      |  |  |
| MUX                                     |      |  |  |
| Memory                                  |      |  |  |
| Processor                               |      |  |  |
|                                         |      |  |  |
| Select only Qualifier Type:             |      |  |  |
| A11                                     |      |  |  |
| Bus                                     |      |  |  |
| CPU                                     |      |  |  |
| DDS                                     |      |  |  |
| Hard                                    |      |  |  |
| LAN                                     |      |  |  |
| Memory                                  |      |  |  |
| Select only Devices below Hardware Path |      |  |  |
| OK Cancel Help                          |      |  |  |

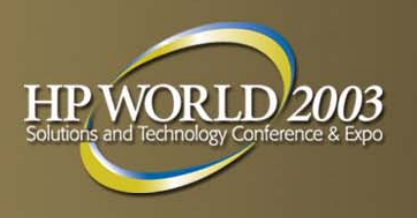

## Tools Commands (1 of 2)

#### Run

- Run the tool on the selected devices
- \* Information
- \* Verify
- \* Exercise

- \* Diagnose
- \* Expert Tool
- \* Firmware Update

- \* Utility
- Information log (Information Tools only)
  - Format and display the information retrieved by the information tool
- Activity log
  - Format and display the *activity\_log* created by the tool

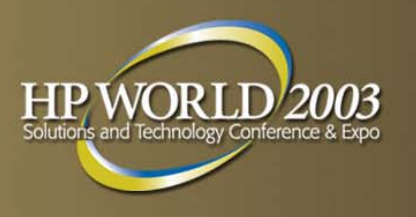

## Tools Commands (2 of 2)

#### Failure log

- Format and display the *failure\_log* created by the tool
- Info
  - Format and display basic information about the tool
- Abort/suspend/resume/kill tool
  - Abort/suspend/resume/kill the tool executing on the currently selected device
- Abort/kill utility
  - User interface will ask the user which active utility to abort
- Display "Query Pending"
  - Display the query from the currently selected tool

## **XSTM: Memory Information Tool**

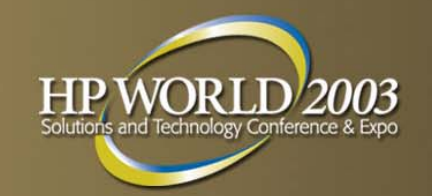

| X stm                                                              |                                                                                                    |          |
|--------------------------------------------------------------------|----------------------------------------------------------------------------------------------------|----------|
| <u>F</u> ile <u>S</u> ystem                                        | evice Tools Options                                                                                                    | elp      |
|                                                                    | X Information Tool Log for IPF_MEMORY on path memory                                                                                                    |          |
| RAM<br>IPF_MEMORY<br>(1010)<br>Hemory<br>Information<br>Successful | Information Tool Log for IPF_MEMORY on path memory<br>Log creation time: Thu Jul 24 22:39:02 2003<br>Hardware path: memory<br>Basic Memory Description<br>Module Type: MEMORY<br>Page Size: 4096 Bytes<br>Total Physical Memory: 9216 MB<br>Total Configured Memory: 9216 MB<br>Total Deconfigured Memory: 0 MB                                                                                                    |          |
|                                                                    | DIMM Location Size(MB) State Serial Num Part Num                                                                                                    |          |
|                                                                    | Cab         Ø Cell         Ø DIMM         ØA         512         Config         A56E03476756         A5198-60001           Cab         Ø Cell         Ø DIMM         ØB         512         Config         A56E03884192         A6097-60001           Cab         Ø Cell         Ø DIMM         1A         512         Config         A56E03884500         A6097-60001           Cab         Ø Cell         Ø DIMM         1A         512         Config         A56E03884500         A6097-60001           Cab         Ø Cell         Ø DIMM         1B         512         Config         A56E03884183         A6097-60001 |          |
| Selected Devices                                                   | Cab 0 Cell 0 DIMM 2H 2048 Config H56E04110020 A6100-60001                                                                                                    | $\nabla$ |
| Connected to<br>The current h<br>Starting infor                    | Search FindNext Print SaveAs Done Help                                                                                                    |          |

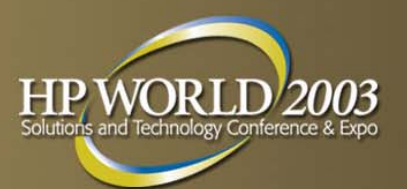

# **XSTM: Disk Verifier**

| X stm                                                                                        |                                                                                                    |
|----------------------------------------------------------------------------------------------|----------------------------------------------------------------------------------------------------|
| <u>File System D</u> evice <u>T</u> ools                                                     | Detions Help                                                                                                    |
|                                                                                              | X Verify Activity Log for SCSI Disk on path 0/0/0/2/0.6.0                                                                                                    |
| PCI SCSI Interface<br>(10000021)<br>0/0/0/2/0                                                | Verify Activity Log for SCSI Disk on path 0/0/0/2/0.6.0<br>Log creation time:<br>Thu Jul 24 20:35:49 2003<br>Thu Jul 24 20:35:49 2003: Verify tool (disk) starting on path (0/0/0/2/0.6.0)<br>with the following tool options:                                                                                                    |
| SCSI Disk<br>SCSI Disk<br>(HP18.2GATLASIOK3_18_SCA)<br>O/O/O/2/O.6.0<br>Verify<br>Successful | Thu Jul 24 20:35:49 2003:The tool will loop 1 time(s).Thu Jul 24 20:35:49 2003:The tool will continue execution until a maximum<br>of 10 error(s) occur(s).Thu Jul 24 20:35:49 2003:The tool will perform medium test coverage. This<br>means the tool will perform its testing as quickly<br>as possible but will achieve as much test coverage<br>as possible without taking an excessive amount of<br>time. |
| 4                                                                                            | Thu Jul 24 20:35:52 2003: The disk verifier will perform read and write test on device on file system that is mounted on /var.                                                                                                    |
| Selected Devices: 0/0/0/2/0.                                                                 | Thu Jul 24 20:35:52 2003: Tool completed with exit_status SUCCESSFUL (0)<br>indicating tool completed without errors.                                                                                                    |
| Connected to host hpdst3<br>The current host has been<br>Starting information tool or        | Search FindNext Print SaveAs Done Help                                                                                                    |

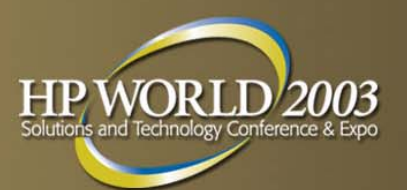

## **XSTM: Tape Exerciser**

| X stm                                                                 |                                                                                                    |
|-----------------------------------------------------------------------|----------------------------------------------------------------------------------------------------|
| <u>F</u> ile <u>Sy</u> stem <u>D</u> evice                            | Tools Options Help                                                                                                    |
|                                                                       | X Exercise Activity Log for SCSI Tape on path 10/4/4.3.0                                                                                                    |
| CSI Tape<br>(QuantumDLT4000)<br>10/4/4.3.0<br>Exercise<br>O% Complete | <ul> <li>Exercise Rctivity Log for SCSI Tape on path 10/4/4.3.0</li> <li>Log creation time:<br/>Thu Jul 24 18:02:32 2003</li> <li>Thu Jul 24 18:02:32 2003: Exercise tool (tape) starting on path (10/4/4.3.0) with the following tool options:</li> <li>Thu Jul 24 18:02:32 2003: The tool will execute for 10 minute(s).</li> <li>Thu Jul 24 18:02:32 2003: The tool will continue execution until a maximum of 10 error(s) occur(s).</li> <li>Thu Jul 24 18:02:32 2003: The tool will perform medium stress level testing. This means the tool will stress the hardware as much as possible without causing any other tools to fail due to system resource contention. System</li> </ul> |
| The current host h<br>Starting exerciser<br>Starting exerciser        | Search FindNext Print SaveAs Done Help                                                                                                    |

### **XSTM: Fibre Channel Interface Diagnostic Tool**

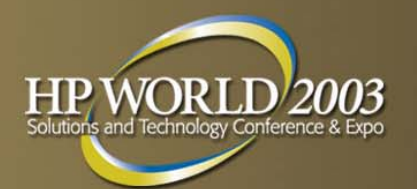

| X stm                                                  |                                                                                                    |
|--------------------------------------------------------|----------------------------------------------------------------------------------------------------|
| <u>File System D</u> evice <u>T</u> ool                | s Options Help                                                                                                    |
|                                                        | X Diagnose Activity Log for Fibre Channel Interface on path 8/0/1/0                                                                                                    |
|                                                        | Diagnose Activity Log for Fibre Channel Interface on path 8/0/1/0<br>Log creation time:<br>Thu Jul 24 20:39:12 2003                                                                                                    |
|                                                        | Thu Jul 24 20:39:12 2003: Diagnose tool (fc_adaptor) starting on path (8/0/1/0) with the following tool options:                                                                                                    |
|                                                        | Thu Jul 24 20:39:12 2003: The tool will loop 1 time(s).                                                                                                    |
| FC<br>Fibre Channel Interface                          | Thu Jul 24 20:39:12 2003: The tool will isolate failures to the Field Replaceable Unit (FRU).                                                                                                    |
| (HP3740A_Tachyon)<br>8/0/1/0<br>Diagnose<br>Successful | Thu Jul 24 20:39:12 2003: The tool will perform medium test coverage. This<br>means the tool will perform its testing as quickly<br>as possible but will achieve as much test coverage<br>as possible without taking an excessive amount of<br>time. |
| Selected Devices: 8/0/1/0                              | Thu Jul 24 20:40:00 2003: Tool completed with exit_status SUCCESSFUL (0) indicating tool completed without errors.                                                                                                    |
| Connected to host hpds<br>The current host has be      | Search FindNext Print SaveAs Done Help                                                                                                    |

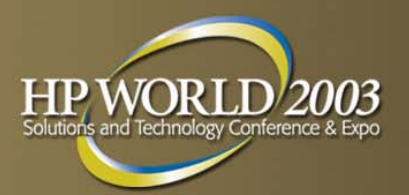

# **XSTM: CPU Expert Tool**

| X stm                                             |                                                                                                    |                                                                             |        |
|---------------------------------------------------|----------------------------------------------------------------------------------------------------|-----------------------------------------------------------------------------|--------|
| <u>F</u> ile <u>S</u> ystem <u>D</u>              | evice <u>T</u> ools Options                                                                                |                                                                             | Help   |
|                                                   | X Expert Tool for device CPU on pa                                                                         | th 6/10.                                                                    |        |
|                                                   | File Options CPU-Exercise                                                                                  |                                                                             | Help   |
|                                                   | Expert Tool version A.01.<br>Use Help to get more info<br>SPU Number:<br>Physical Device:<br>HPA:          | 07<br>rmation and operation instruction<br>0<br>6/10<br>0×ffffffffffc678000 | guide. |
| CPU<br>CPU<br>(Sea)                               | Hctive:<br>Configured:<br>Marked for Configuration:<br>Monarch:                                            | Hotive<br>Configured<br>Not Marked<br>Yes                                   |        |
| 6/10<br>Expert Tool<br>Running                    | SPU Number:<br>Physical Device:<br>HPA:<br>Active:<br>Configured:<br>Marked for Configuration:<br>Monarch: | 1<br>6/11<br>Øxffffffffc67a000<br>Active<br>Configured<br>Not Marked<br>No  |        |
| Selected Devices:                                 | SPU Number:<br>Physical Device:<br>HPA:<br>Botive:                                                         | 2<br>11/10<br>Øxfffffffffcb78000<br>Botive                                  |        |
| The current he<br>HP—Only licer<br>Starting exper |                                                                                                    | Interrupt A                                                                 | bort   |

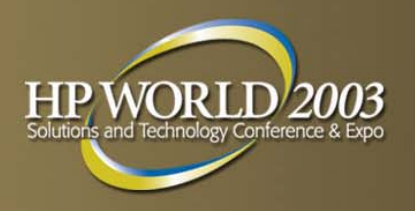

## **Options Commands**

- General options
  - Options for controlling UI operation
- Map options
  - Options for controlling fields displayed in system map

#### Tool options

- Set of options for each tool type

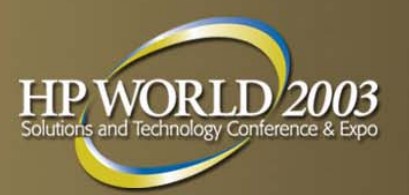

## **XSTM: General Options**

| X General Options                                 | $\left \times\right $ |  |
|---------------------------------------------------|-----------------------|--|
| Queries are Displayed Immediately                 | Â                     |  |
| Ask for Confirmation Before Replacing Files       |                       |  |
| Update Host Info In System Dialogs Automatically  |                       |  |
| Stop Running Command File If An Error Occurs      |                       |  |
| Terminate Wait Command If Any Tool Not Successful |                       |  |
| Cstm Pager (file viewing program) jmore -d        |                       |  |
| 🗖 Display Status Messages                         |                       |  |
| Number of status lines (in ×stm)                  |                       |  |
| No printers are configured in the system.         |                       |  |
| UI Activity Log                                   |                       |  |
| Report Only Errors                                |                       |  |
| Report Only Errors and Warnings                   |                       |  |
| Report Errors, Warnings, and Information          |                       |  |
| Tool Developer Launch Options                     | $\mathbf{\nabla}$     |  |
|                                                   |                       |  |
| OK Defaults Cancel Help                           |                       |  |

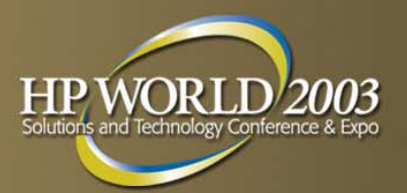

#### **XSTM: Map Options**

| X Map Options                                       | $\left \times\right $ |
|-----------------------------------------------------|-----------------------|
| Map Refresh Rate (in seconds): 2                    | Î                     |
| Stm text map (graphical map limited to 254 devices) |                       |
| Include in Text Device Map:                         |                       |
| E Path                                              |                       |
| Path field width: 20                                |                       |
| Product                                             |                       |
| Product Qualifier                                   |                       |
| Product field width: 25                             |                       |
| E Active Tool                                       |                       |
| 🗖 Time Used                                         |                       |
| ☐ Time to Go                                        |                       |
| 🗖 Loops Done                                        | Γ                     |
| Loops to Go                                         |                       |
| Last Operation Status / Percent Complete            | $\mathbf{\nabla}$     |
|                                                     |                       |
| OK Defaults Cancel Help                             |                       |

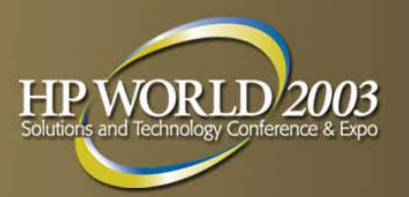

### **XSTM: Verify Options**

| X Verify Options                                                     | $\left \times\right $ |  |  |  |  |  |
|----------------------------------------------------------------------|-----------------------|--|--|--|--|--|
| Refer to Tool specific help for the effect of these option settings. | Â                     |  |  |  |  |  |
| Execution Control:                                                   |                       |  |  |  |  |  |
| 🔷 Iterations to Loop 👔                                               |                       |  |  |  |  |  |
| Secution Time Limit, in Minutes 10                                   |                       |  |  |  |  |  |
| 🔷 Loop Continuously                                                  |                       |  |  |  |  |  |
| Behavior on Errors:                                                  |                       |  |  |  |  |  |
| 🔷 Exit on Error                                                      |                       |  |  |  |  |  |
| Errors Allowed before Test Termination 10                            |                       |  |  |  |  |  |
| Test Coverage:                                                       |                       |  |  |  |  |  |
|                                                                      |                       |  |  |  |  |  |
| 🔷 Medium                                                             |                       |  |  |  |  |  |
| 🔷 Minimum                                                            |                       |  |  |  |  |  |
| Generate Tool Activity Log                                           |                       |  |  |  |  |  |
| Report Only Errors                                                   |                       |  |  |  |  |  |
| Report Only Errors and Warnings                                      |                       |  |  |  |  |  |
| Report Errors, Warnings, and Information                             |                       |  |  |  |  |  |
| User Queries:                                                        |                       |  |  |  |  |  |
|                                                                      |                       |  |  |  |  |  |
| OK Defaults Cancel Help                                              |                       |  |  |  |  |  |

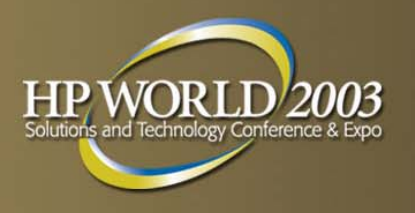

## **Help Commands**

- On item
  - Select the particular item on which to display help
- On tasks
  - Display help on common tasks
- On application
  - Display general help on STM
- On help
  - Display help on how to use the help system
- On version
  - Display STM version information
- On menus/commands
  - Display help on specific menus/commands

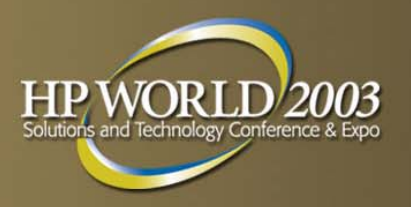

## **Support Tools Manager**

#### Troubleshooting

- System Map Building
- Unknown Device in System Map
- Disabled Commands/Menus
- Hung State
- Cannot Start Tool
- Useful URL Links

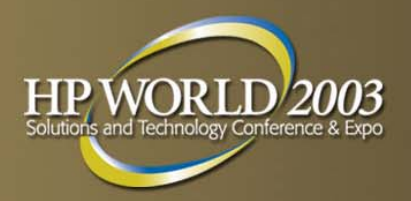

### **System Map Building**

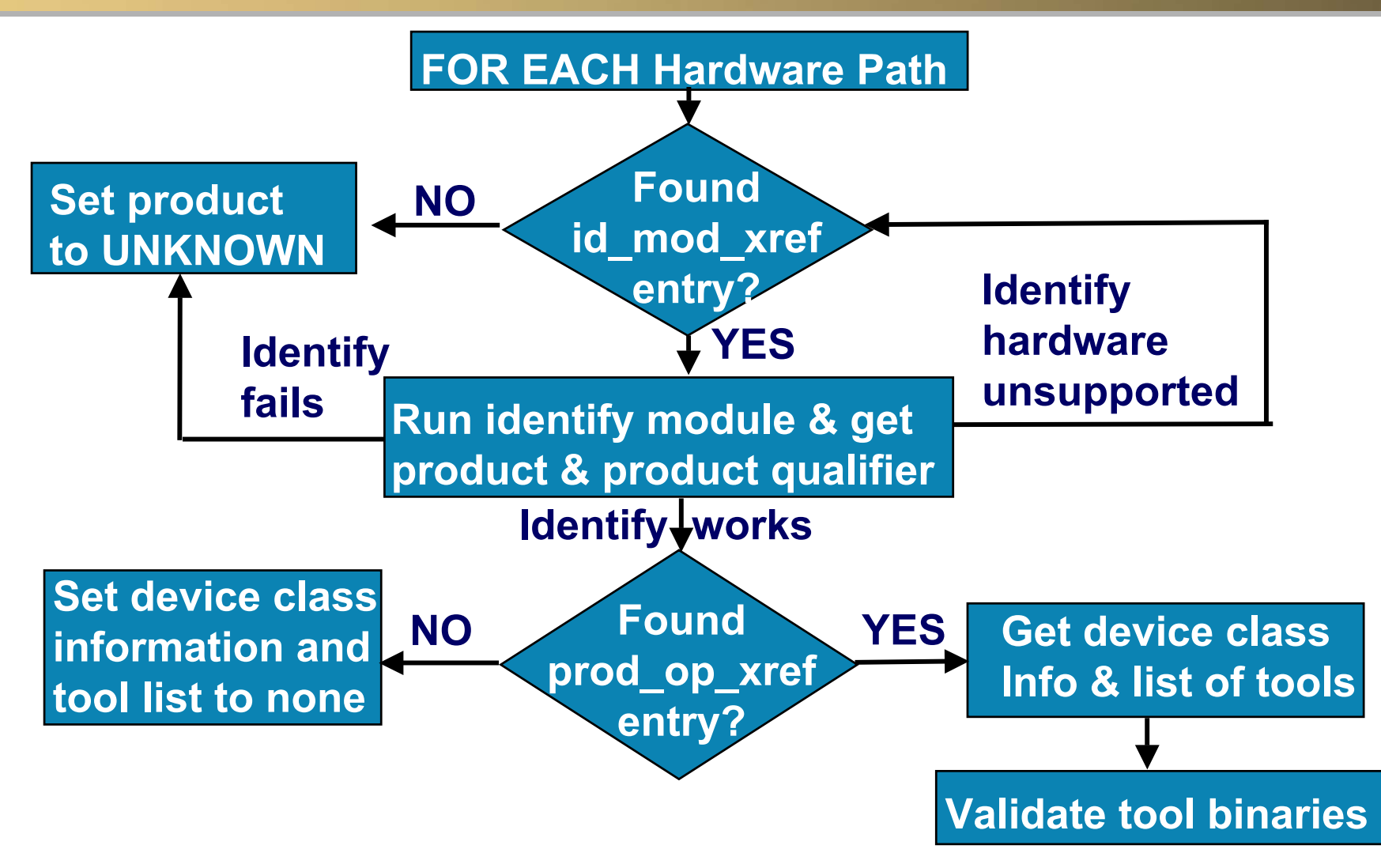

## Unknown Device in System Map

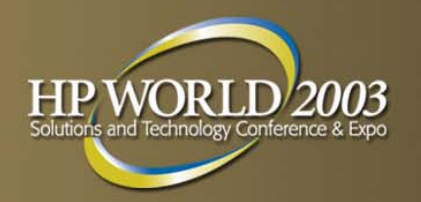

- A device in the Support Tools Manager system map is "Unknown" (or its icon is blank)
- Reasons for an "Unknown" device:
  - The device was turned off or removed from the system but a reboot has not yet been performed
  - The driver associated with the device is not recognized by the Support Tools Manager
  - The device file for the device was not created by the system at boot time
- In any case, display the scan\_hw\_log file for the cause of the "Unknown" device and what to do about it
- Check if your version of the Support Tools Manager needs to be updated

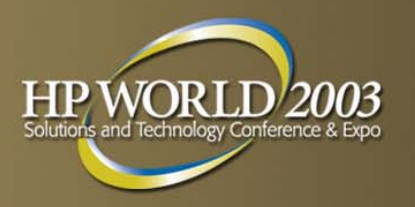

## **Disabled Commands/Menus**

- There may be commands/menus in the Support Tools Manager that are disabled
- Disabled commands/menus:
  - In XSTM, will appear dimmed compared to other elements in the pull-down menu
  - In MSTM, will appear "grayed-out" on the menu keys
  - In CSTM, will display an error message when the command is typed at the prompt
- Reasons for disabled commands/menus:
  - Command requires a device to be selected
  - Command requires a license to be installed
  - Command runs on a tool that is not available

## XSTM: Disabled Commands/Menus

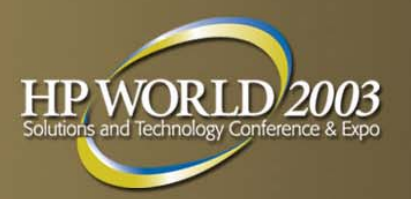

| F  | le <u>S</u> ystem | Device          | <u>T</u> ools Option  | S                | -                   |
|----|-------------------|-----------------|-----------------------|------------------|---------------------|
|    |                   |                 | Information           | ⊳                |                     |
|    |                   | _               | <u>V</u> erify        | ⊳                | Run                 |
|    |                   |                 | Diagnose              | ⊳                | Activity Log        |
| J, |                   | Exercise        | ⊳                     | Failure Log      |                     |
|    |                   |                 | <u>F</u> irmware Upda | ite 🖻            | Info                |
|    |                   |                 | Expert Tool           | ⊳'               | 1001                |
|    | SCSI Disk S       | <u>U</u> tility | ⊳                     | e SCSI Interface |                     |
|    | 32.5.0            | (HI             | Latest Logs           | ⊳                | 32                  |
|    |                   |                 | Tool Managem          | ent Þ            | prmation<br>cessful |
|    |                   |                 |                       |                  |                     |

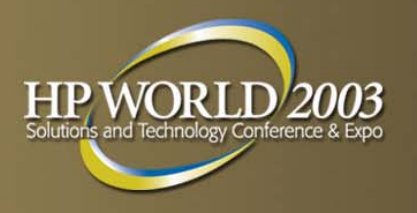

## **Tool in "HUNG" State**

- Tool going into and out of "HUNG" state
  - Indicate the tool cannot get enough time to execute properly
    - System is very busy
    - User is attempting to start many tools simultaneously
    - User has multiple tools already running
    - System has limited resources
  - Update the diagmond configuration to wait longer
- Tool stays in "HUNG" state
  - Determine if there is an error by examining the tool activity log file for errors
  - Examine the last time the tool logged compared to the current time

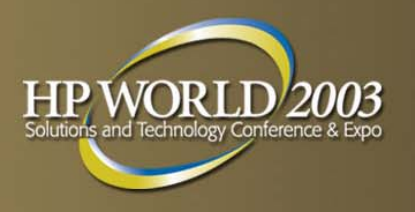

## **Cannot Start Tools**

- Tools fail to start from user interface
  - UI occasionally fails to start tools if STM cannot get enough time to initiate the tool properly
  - View the UI activity log file for a message indicating a timeout when trying to start the tool
- Tools start but exit with an incomplete status
  - Tools occasionally cannot perform initiation tasks if they cannot get enough time to initiate properly
  - View the UI activity log file for a message indicating a timeout when trying to perform initialization
- In both cases, retry at a later time when system is not so busy

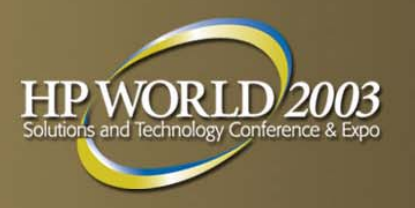

## **Useful URL Links (1 of 2)**

- For an overview on the Support Tools Manager, see the "STM Overview":
  - <u>http://docs.hp.com/hpux/onlinedocs/diag/stm/sto\_summ.htm</u>
- For a tutorial on the Support Tools Manager, see the "STM Tutorial":
  - <u>http://docs.hp.com/hpux/onlinedocs/diag/stm/stt\_summ.htm</u>
- For online help on the Support Tools Manager, see the "STM Online Help":
  - <u>http://docs.hp.com/hpux/onlinedocs/diag/stm/sth\_summ.htm</u>
- For a quick reference guide on the Support Tools Manager, see the "STM Quick Reference Guide":
  - <u>http://docs.hp.com/hpux/onlinedocs/diag/stm/stm\_qik.htm</u>

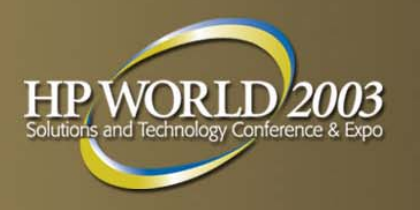

## **Useful URL Links (2 of 2)**

- For a history of changes to the Support Tools Manager, see the "STM Release Notes":
  - <u>http://docs.hp.com/hpux/onlinedocs/diag/stm/stm\_rel.htm</u>
- For information on both general and specific Frequently Asked Questions (FAQs) about the Support Tools Manager, see the "STM FAQs":
  - <u>http://docs.hp.com/hpux/onlinedocs/diag/stm/stm\_faq.htm</u>
- For information on the installation of the Support Tools Manager, see the "Diagnostics: Installation":
  - <u>http://docs.hp.com/hpux/diag/index.html#Diagnostics:%20Installation</u>
- For information on individual tools (Logtool), see the "Online Diagnostics: Individual Tools":
  - <u>http://docs.hp.com/hpux/diag/index.html#Online%20Diagnostics:%20I</u> <u>ndividual%20Tools</u>

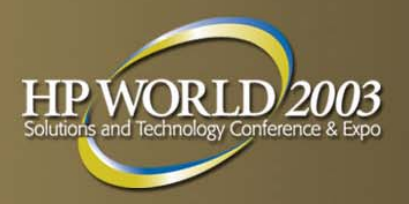

## **Questions?**

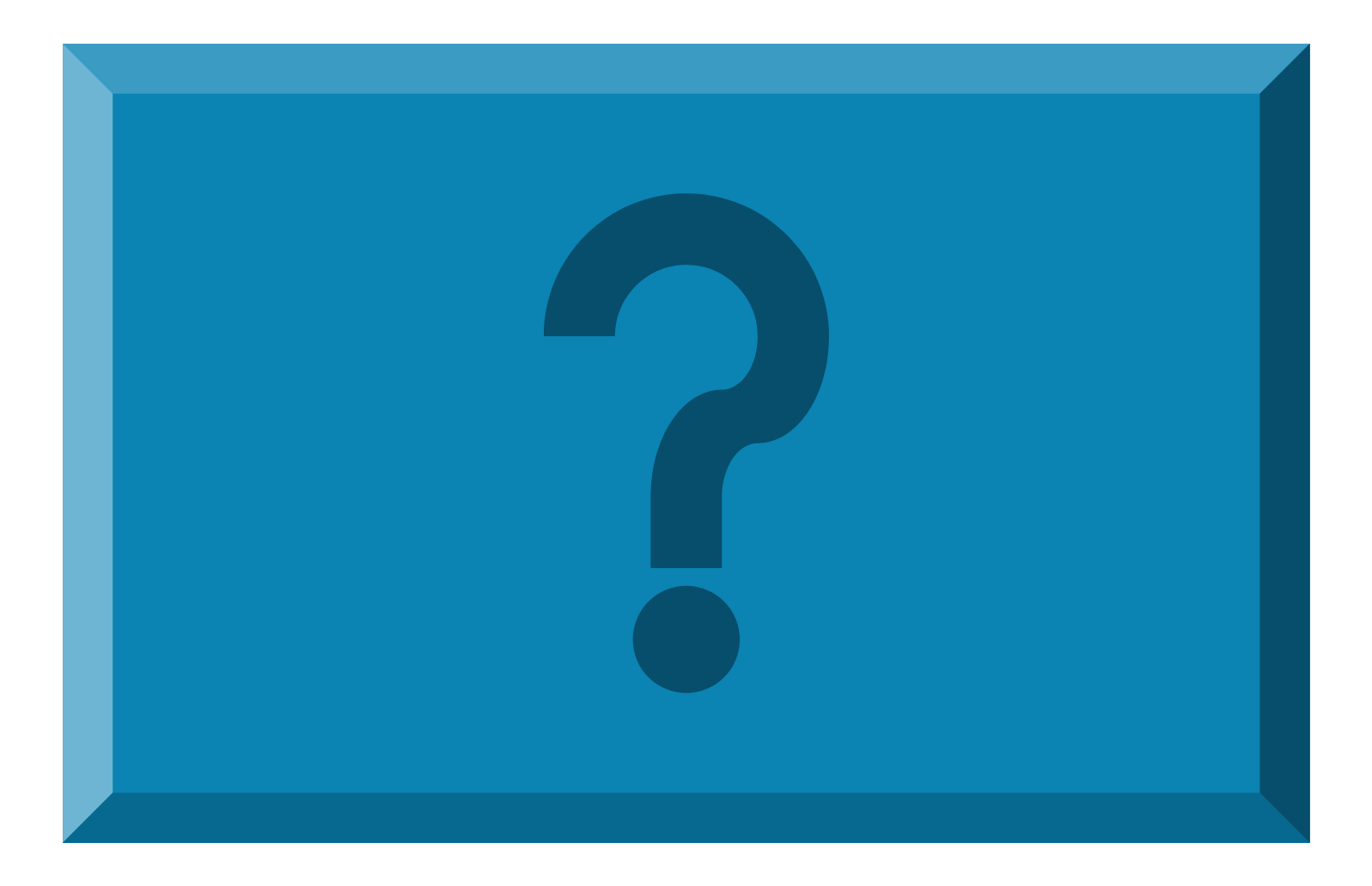

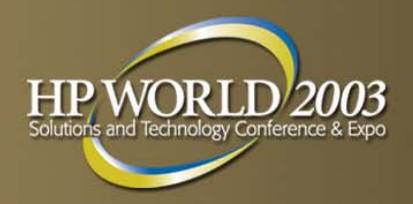

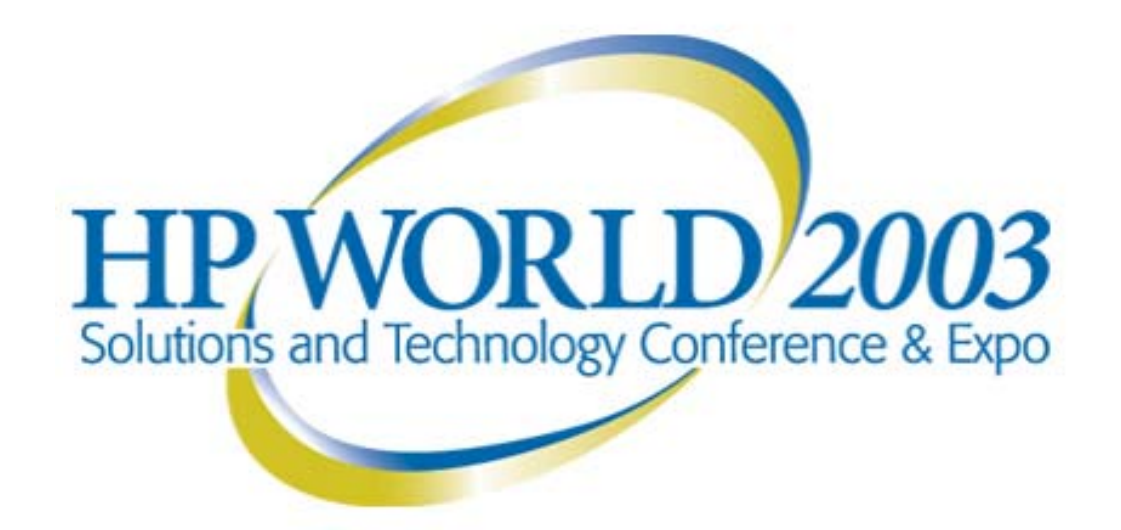

#### Interex, Encompass and HP bring you a powerful new HP World.

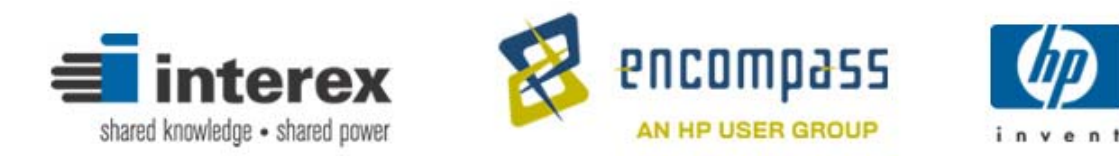